## exacqVision Support Portal

# Assign Door an Unlock Schedule in Entrapass Web

### **Description**

To program when a door should be not be locked it must be assigned a schedule. You can change the unlock schedule at any time to ensure proper access levels.

#### **Entrapass Web**

1. Navigate to the Operation menu and select Door

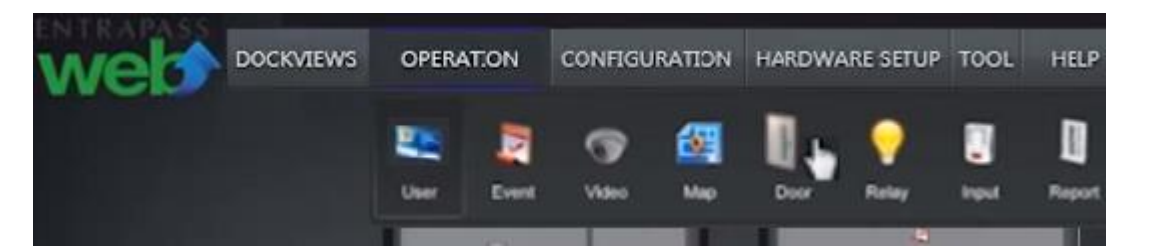

2. Select desired Site.

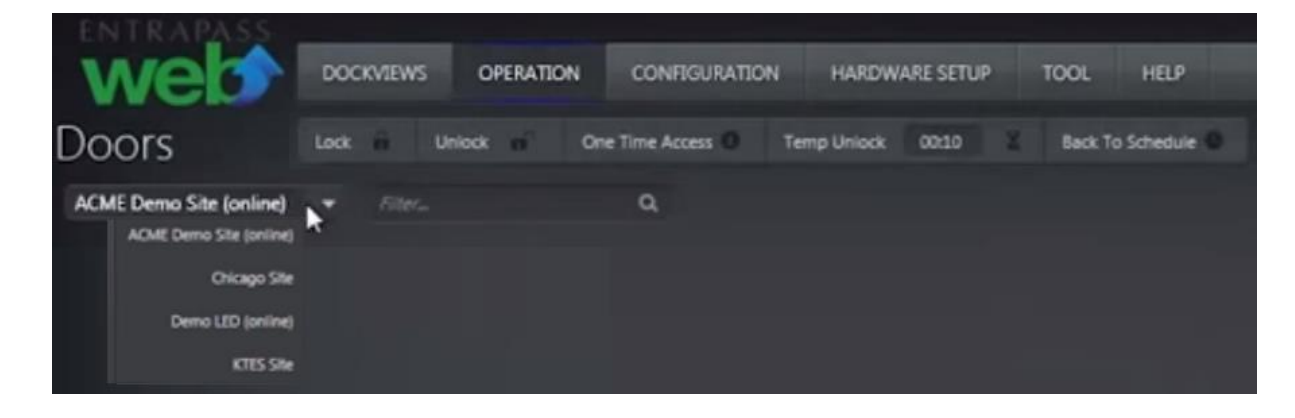

## exacqVision Support Portal

3. Right click door to Set Unlock Schedule.

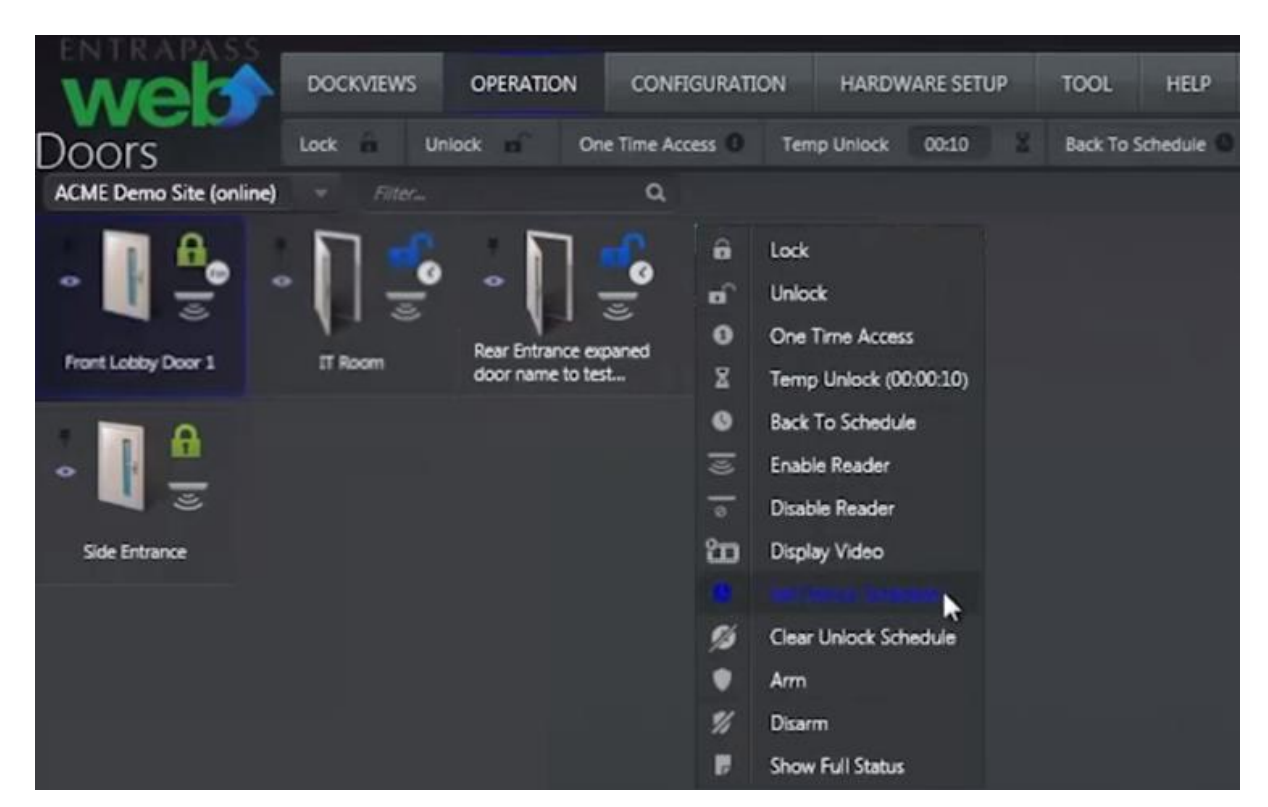

4. Apply desired Unlock Schedule.

| select a schedule<br>Schedules |               |      |     | Add  | ٥.   | Edit  | 3     | Stre    | 4       | - P     | eiete Ö   |    |
|--------------------------------|---------------|------|-----|------|------|-------|-------|---------|---------|---------|-----------|----|
| Site : ACME Demo Site (online) |               |      |     |      |      |       |       |         |         |         |           |    |
| Filter Q                       | Name          |      |     |      |      |       |       |         |         | Ext     | ended     |    |
| 2nd Shift                      |               |      |     |      |      |       |       |         |         |         | ~         |    |
| 9-5 Weekend Schedule           | Interval      | Sund | Mon | Tues | Wedı | Thurs | Frida | Satur H | Holid H | lolic H | lolic Hol | id |
| Always valid                   |               |      | 1   | 1    | 5    | 1     | 1     |         |         |         |           |    |
| clean'ng shift                 | 05:00 - 22:00 |      | •   | Ť    | *    | × .   | *     |         |         |         |           |    |
| Door- Front door 9AM-7PM       |               |      |     |      |      |       |       |         |         |         |           |    |
| IT Manager 6AM-6PM             |               |      |     |      |      |       |       |         |         |         |           |    |
|                                |               |      |     |      |      |       |       | Selec   | t       |         | Cancel    |    |

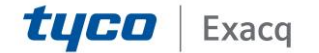